## 学外から学術認証で Japan Knowledge Lib を利用する方法

1. データベースリンク集から、Japan Knowledge Lib のリンクをクリックします

| PT MI C    | 114. V (2)        |                                                                      |                                          |                 |       |       |          |
|------------|-------------------|----------------------------------------------------------------------|------------------------------------------|-----------------|-------|-------|----------|
| 2000011100 | CHILDREN, BUTCHER | おいた後期の大学校 単式 単数<br>設大舗、東洋文庫、江戸名所否<br>学認知利用したリモートアクセ<br>※学事構成員以外の利用不可 | ALBORELIANCES/<br>会、週刊エコノミスト、会<br>スピント/エ | 社会学研究とも構成性素し、全体 | を見ること | 7088. |          |
|            | - eran            | -                                                                    |                                          |                 |       | 1.000 | as (mas) |

2. Japan Knowledge Lib の画面に右上に表示されている「ログインする」をクリックしま

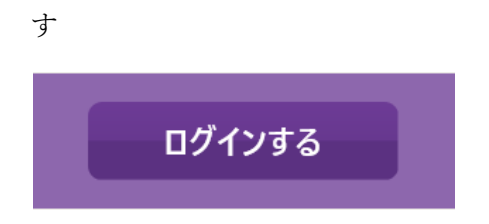

3. 「ログイン」ボタンの下に表示されている「学術認証 (シボレス) でのご利用はこちら」 をクリックする。

| 会員ID ENGLISH           |
|------------------------|
| 177-F                  |
|                        |
| パスワードを表示               |
| 会員ゆとパスワードを保存(自動的にログイン) |
| *#7時には必ず「ログアウト」してください  |
| ログイン                   |

4. 所属する機関で「武蔵学園」を選択し、「選択」をクリックする

| 所属する機能 | fl(IDP)を選択してください。 |      |   |
|--------|-------------------|------|---|
| 所業機関   |                   |      | 0 |
|        | 武蔵学園              | 2 選択 |   |
|        | □ ブラウザ起動中は自動ログイン  | 28.4 |   |

5. 武蔵学園 学認ログインの画面が表示されるので、
自分の Musashi-ID (Musashi-ID は@以下は不要)と
パスワードを入力し、ログインすると、Japan
Knowledge Lib を利用できるようになります。

| 夏日の家子図                                 |
|----------------------------------------|
| 武蔵学園 学認ログイン                            |
| Login to ジャパンナレッジLib                   |
| ユーザ名とパスワードを入力して"ロ<br>グイン"ポタンを押下してください。 |
| ユーザ名                                   |
|                                        |
| パスワード                                  |
|                                        |
| ログイン状態を記憶しない                           |
| - ユーザ情報送信の同意を解除する                      |
|                                        |

ログイン

Web reference service インターネットリファレン スサービス

6. 利用終了後は、「ログアウト」ボタンをクリックして、利用を終了してください。